For all of below please start at <u>www.bedford.gov.uk/searchplans</u>

## **Tree Preservation Orders (TPO's) and Trees in Conservation Areas**

To find or check for any Trees with a Preservation Order or if the Trees are in a Conservation Area please click on the link **SEARCH MAPS** 

Please Read <u>guide 2 'using the map</u>' for assistance and identifying constraints such as TPO's and Conservation areas. Once you have identified there is a TPO:

## To view the documents for the TPO's:

**On the map:** click on the link: For more information please click <u>here</u> to open and view the documents. If the documents do not appear, please follow the next steps:

## If you already have the reference number or the documents are not displaying on the map:

Go to the section on the page labelled 'View other Planning Documentation'

Click on the link for the 'Tree Preservation Orders'

- If the TPO is in a village, click on the relevant village.
- If it is located within Bedford town, click on the relevant section which would contain the first letter of the road name (E.g. a TPO on Kimbolton Road, Bedford would be contained within the Bedford 'F K').

Once in the relevant section, all the TPO's are stored by their reference. Click on the one you want to view. You can then print off the TPO if required.

## Listed Buildings and descriptions

To find Listed Buildings and descriptions of listed buildings please refer to <a href="https://historicengland.org.uk/listing/the-list/">https://historicengland.org.uk/listing/the-list/</a>